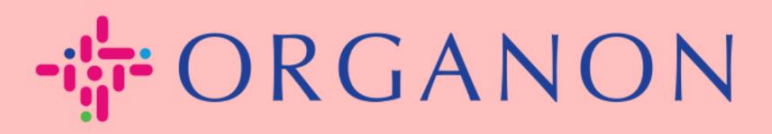

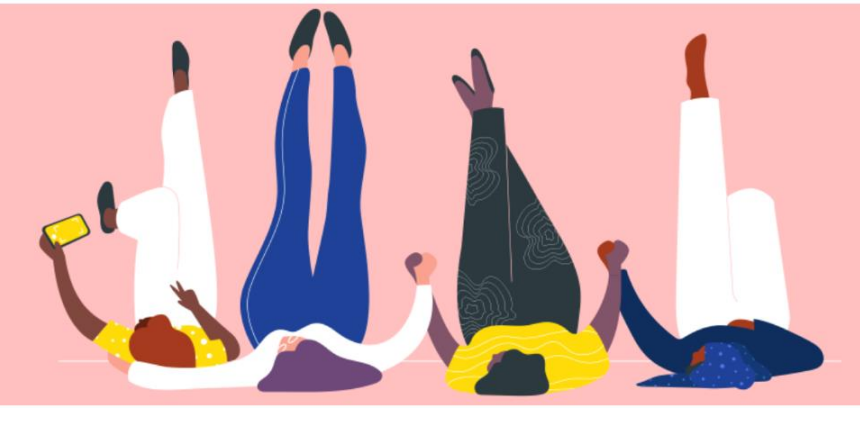

# CÓMO CONSTITUIR ENTIDADES JURÍDICAS Guía práctica

erganon.com 🔵

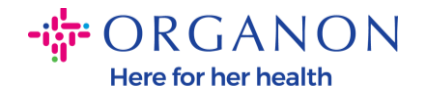

### Cómo Configurar Personas Jurídicas en el Portal de Proveedores de Coupa

Al completar su perfil principal tiene la posibilidad de juntar toda la información de su negocio en un solo lugar y también puede elegir la información que le gustaría compartir con cada cliente.

La siguiente sección brindará orientación sobre cómo realizar estos cambios en su **perfil de Organon**.

 Inicie sesión en el Portal de proveedores de Coupa con Correo electrónico y Contraseña

| Iniciar sesión                                |                                                                                                    |                                                                                                    |
|-----------------------------------------------|----------------------------------------------------------------------------------------------------|----------------------------------------------------------------------------------------------------|
| * Correo electrónico                          |                                                                                                    |                                                                                                    |
| Contración                                    |                                                                                                    |                                                                                                    |
|                                               |                                                                                                    |                                                                                                    |
| :Ha olvidado la contraseña?                   |                                                                                                    |                                                                                                    |
| Iniciar sesión                                |                                                                                                    |                                                                                                    |
| ¿Es su primera vez en Coupa? CREAR UNA CUENTA | ·                                                                                                    |                                                                                                    |
|                                               | Iniciar sesión   Correo electrónico  Contraseña  Contraseña  ¿Ha olvidado la contraseña?  Iniciar sesión  ¿Es su primera vez en Coupa? CREAR UNA CUENTA | Iniciar sesión  Correo electrónico  Contraseña  Contraseña  Lita olvidado la contraseña?  Lita sesión  SEs su primera vez en Coupa? CREAR UNA CUENTA |

2. Haga clic en el botón Perfil de la empresa.

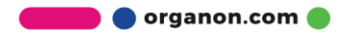

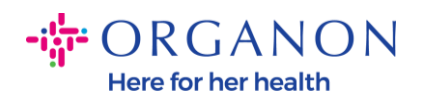

| 🔆 coupa supplier portal 🗸 🗸 NOTIFIC |                   |          |                |            |                  |                      |        | V NOTIFICACI   | ones 🌀   Ayuda - |     |
|-------------------------------------|-------------------|----------|----------------|------------|------------------|----------------------|--------|----------------|------------------|-----|
| A                                   | Facturas          | Órdenes  | Perfil de la e | mpresa     | Configuración    | Hojas de servicio    | ASN    | Abastecimiento | Previsiones      | Más |
| Pe                                  | rfil de la empres | a Entida | des jurídicas  | Solicitude | s de información | Evaluación del rendi | miento |                |                  |     |

### Entidades jurídicas

| Crear                      |                                                     |                 |                          | Buscar                                   | Q 7 :    |
|----------------------------|-----------------------------------------------------|-----------------|--------------------------|------------------------------------------|----------|
| Nombre de entidad jurídica | Dirección de origen de la factura                   | ld. de impuesto | Método de pago vinculado | Información sobre el pago                | Clientes |
| asda                       | asdasd, Asdada, In, 0000,<br>Afghanistan            | Ninguno         | Cheque                   | asdasd, Asdada, In, 0000,<br>Afghanistan | Ninguno  |
| Test Guide                 | cdcd, Codlea, Braşov, 505100,<br>Romania            | RO:RO12345678   | Cheque                   | cdcd, Codlea, Braşov,<br>505100, Romania | Ninguno  |
| Paula Try                  | Str. Valea Popii, Băceşti, Gorj,<br>505100, Romania | RO:RO12345678   | Ninguno                  | Ninguno                                  | Ninguno  |

## 3. Elija Entidades juridicas.

| Coupa supplier portal · NOTIFICACIONES (3   AYUDA · |                         |                     |                      |     |                |             |     |  |
|-----------------------------------------------------|-------------------------|---------------------|----------------------|-----|----------------|-------------|-----|--|
| 🛧 Facturas Ó                                        | rdenes Perfil de l      | empresa Configuraci | ón Hojas de servicio | ASN | Abastecimiento | Previsiones | Más |  |
| Perfil de la empresa                                | ción Evaluación del rer | ndimiento           |                      |     |                |             |     |  |

### Entidades jurídicas

| Crear                      |                                                     |                 |                          | Buscar                                   | Q 7 :    |
|----------------------------|-----------------------------------------------------|-----------------|--------------------------|------------------------------------------|----------|
| Nombre de entidad jurídica | Dirección de origen de la factura                   | ld. de impuesto | Método de pago vinculado | Información sobre el pago                | Clientes |
| asda                       | asdasd, Asdada, In, 0000,<br>Afghanistan            | Ninguno         | Cheque                   | asdasd, Asdada, In, 0000,<br>Afghanistan | Ninguno  |
| Test Guide                 | cdcd, Codlea, Braşov, 505100,<br>Romania            | RO:RO12345678   | Cheque                   | cdcd, Codlea, Braşov,<br>505100, Romania | Ninguno  |
| Paula Try                  | Str. Valea Popii, Băceşti, Gorj,<br>505100, Romania | RO:RO12345678   | Ninguno                  | Ninguno                                  | Ninguno  |

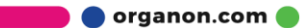

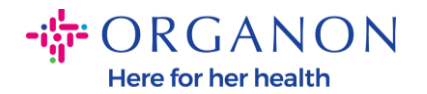

### 4. Haga clic en Crear.

| 🔆 coupa supplier portal                                                                        |          |         |                      |               |                   |     |                | NONES 6   AYUD | Av  |  |
|------------------------------------------------------------------------------------------------|----------|---------|----------------------|---------------|-------------------|-----|----------------|----------------|-----|--|
| A                                                                                              | Facturas | Órdenes | Perfil de la empresa | Configuración | Hojas de servicio | ASN | Abastecimiento | Previsiones    | Más |  |
| Perfil de la empresa Entidades jurídicas Solicitudes de información Evaluación del rendimiento |          |         |                      |               |                   |     |                |                |     |  |

#### **Entidades jurídicas**

| Crear                      |                                                     |                 |                          | Buscar                                   | Q 7 :    |
|----------------------------|-----------------------------------------------------|-----------------|--------------------------|------------------------------------------|----------|
| Nombre de entidad jurídica | Dirección de origen de la factura                   | ld. de impuesto | Método de pago vinculado | Información sobre el pago                | Clientes |
| asda                       | asdasd, Asdada, In, 0000,<br>Afghanistan            | Ninguno         | Cheque                   | asdasd, Asdada, In, 0000,<br>Afghanistan | Ninguno  |
| Test Guide                 | cdcd, Codlea, Braşov, 505100,<br>Romania            | RO:RO12345678   | Cheque                   | cdcd, Codlea, Braşov,<br>505100, Romania | Ninguno  |
| Paula Try                  | Str. Valea Popii, Băceşti, Gorj,<br>505100, Romania | RO:RO12345678   | Ninguno                  | Ninguno                                  | Ninguno  |

 Complete toda la información requerida. Los campos marcados con asterisco (\*) son obligatorios. Una vez hecho esto, haga clic en Guardar.

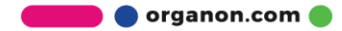

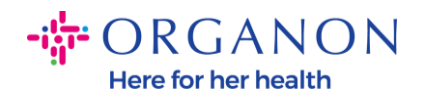

| Crear entidad jurí                                   | dica                                                                     |                                 | × |
|------------------------------------------------------|--------------------------------------------------------------------------|---------------------------------|---|
| Nombre de entidad jurídica                           | * Pa                                                                     | ís/Región                       |   |
|                                                      |                                                                          |                                 | • |
| Dirección de origen<br>Introduzca la dirección desde | <b>de la factura</b><br>la factura o la dirección en la que recibe los p | agos por correo y en persona.   | ^ |
| * País/Región                                        | * Línea de dirección 1                                                   | Línea de dirección 2            |   |
|                                                      | •                                                                        |                                 | ÷ |
| * Ciudad                                             | * Estado                                                                 | * Código postal                 |   |
|                                                      |                                                                          |                                 |   |
| Código de origen de la factu                         | ига (j)                                                                  |                                 |   |
|                                                      |                                                                          |                                 |   |
|                                                      |                                                                          |                                 |   |
| Dirección del remite                                 | ente                                                                     |                                 | ^ |
| Introduzca la dirección física                       | desde la que se envían sus mercancías. Puede                             | ser la dirección de un almacén. |   |
| La misma que la direcció                             | ón de la factura                                                         |                                 |   |

6. Después de hacer clic en Guardar, aparecerá una ventana emergente anunciándole que se configuró la nueva entidad legal y tendrá la posibilidad de **Cerrar** la sesión o **Continuar** para agregar un nuevo método de pago.

En caso de que elija **Continuar**, consulte nuestra guía Cómo administrar sus datos bancarios para obtener ayuda.

🔵 organon.com 🛑

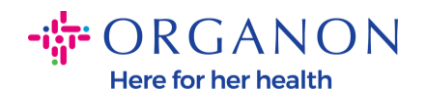

~

h-

Su configuración de entidad jurídica ya se ha completado. Si desea añadir nuevos métodos de pago a esta entidad jurídica con los que sus clientes puedan pagarle, haga clic en continuar a continuación.

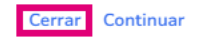

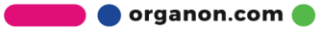